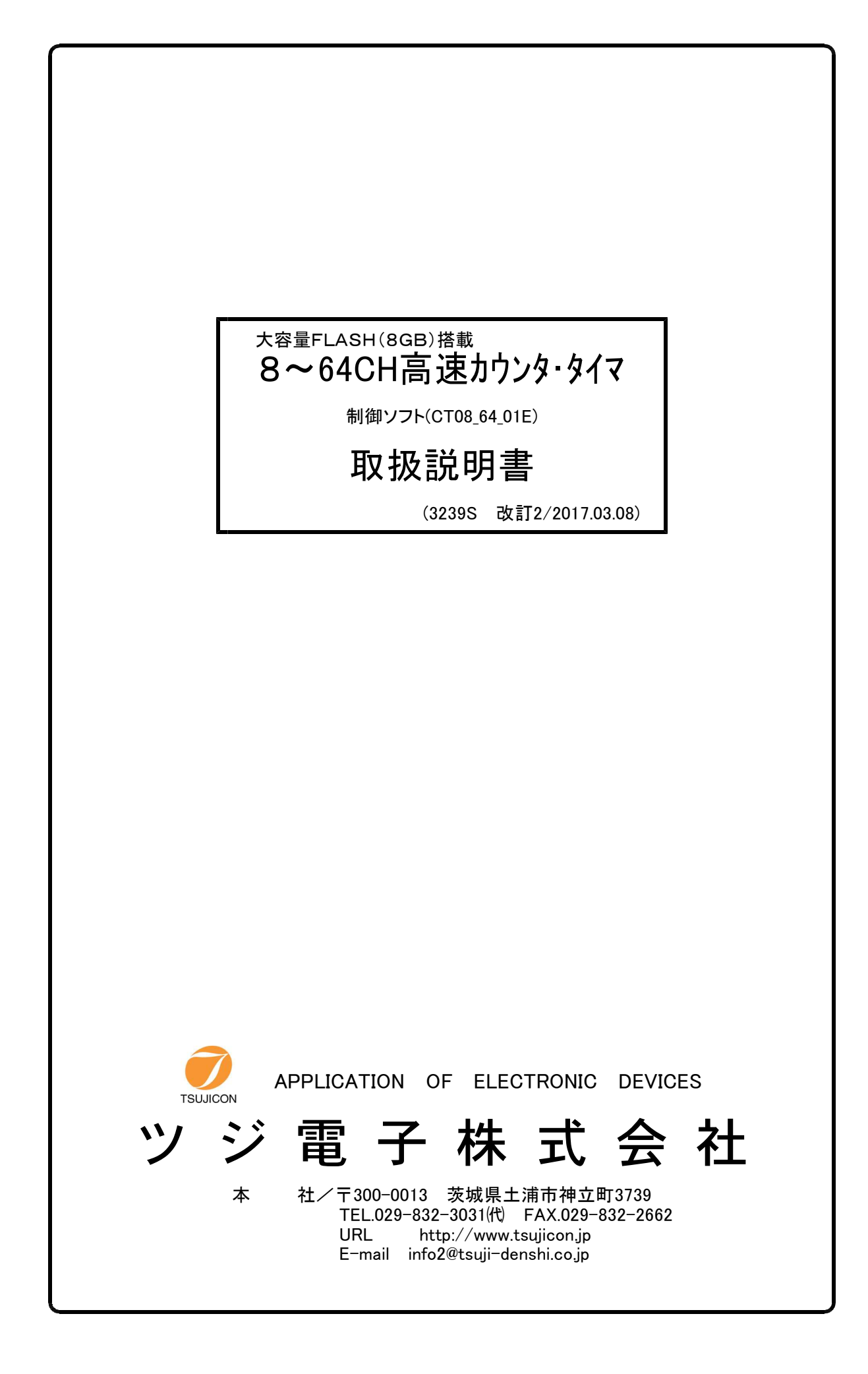

# 目 次

|   | 概            | 要                    | •                      | ••                          | •                                    | •••                   | •                     | •                        | • •                        |                            | •                                | •                      | •                        | •                           | •                     | •                  | •                                    | •                           | •             | ••               | •                             | •                           | •                     | •               | •            | •                 | •                    | •                            | •             | •            | •                     | •                 | •                     | •                                            | •              | •                 | •                | 1            |
|---|--------------|----------------------|------------------------|-----------------------------|--------------------------------------|-----------------------|-----------------------|--------------------------|----------------------------|----------------------------|----------------------------------|------------------------|--------------------------|-----------------------------|-----------------------|--------------------|--------------------------------------|-----------------------------|---------------|------------------|-------------------------------|-----------------------------|-----------------------|-----------------|--------------|-------------------|----------------------|------------------------------|---------------|--------------|-----------------------|-------------------|-----------------------|----------------------------------------------|----------------|-------------------|------------------|--------------|
|   | 1.           | イ                    | ンス                     | トゥ                          | <b>,</b> — )                         | ル                     | • •                   | • •                      | •                          | •                          | •                                | •                      | •                        | • •                         | •                     | •                  | •                                    | •                           | •             | •                | •                             | •                           | •                     | •               | •            | •                 | •                    | •                            | •             | •            | •                     | •                 | •                     | •                                            | •              | •••               | •                | 1            |
|   | 2.<br>1<br>2 | 動(<br>)<br>) ]       | 乍の<br>L A<br>U S       | 概要<br>Nに<br>Bに              | ミよ ズ<br>こよ ズ                         | る<br>援<br>る<br>援      | ·<br>·<br>·<br>·<br>· |                          | •                          | •                          | •                                | •                      | •                        | • •                         | •                     | •                  | •                                    | •                           | •             | •                | •                             | •                           | •                     | •               | •            | •                 | •                    | •                            | •             | •            | •                     | •                 | •                     | •                                            | •              | •••               | •                | 1            |
|   | 3.           | 制御面                  | 卸画<br>面 1<br>面 2       | 面に<br>(<br>(<br>(<br>(<br>市 | こよ<br>川御ī<br>川御ī                     | る<br>町<br>面<br>面      | 刂御<br>〒1<br>〒2        | )<br>)                   | •<br>•<br>•                | •<br>•<br>•                | •                                | •                      | •                        | •••                         | •                     | •                  |                                      |                             | •             | •<br>•<br>•      | •                             | •                           | •                     | •               | •<br>•       | •                 | •                    | •                            | •             | •<br>•       | •<br>•                | •<br>•            | •                     | •                                            | •              | •••               | •                | 2<br>2<br>5  |
|   | 4.           | 接線画                  | 売画<br>面 3              | 面に<br>(授                    | こよ<br>続<br>i                         | る<br>画<br>面           | e続<br>ī)              | •                        | •                          | •                          | •                                | •                      | •                        | •••                         | •                     | •                  | •                                    | •                           | •             | •                | •                             | •                           | •                     | •               | •            | •                 | •                    | •                            | •             | •            | •                     | •                 | •                     | •                                            | •              | •••               | •                | 7<br>7       |
|   | 5.<br>例      | 通'<br>1)             | 常力<br>1 0<br>ファ        | ウン<br>秒間<br>イル              | >タ<br>引の<br>ン<br>に                   | 動作<br>カウ<br>セー        | ≡と<br>>ン<br>-ブ        | デートイ                     | ー<br>う<br>直<br>る。          | タ耵<br>を 1                  | 文得<br>_ 0                        | ↓手<br>0                | ·順<br>0                  | •<br>回                      | <b>取</b>              | •<br>得             | L.                                   | •<br>ī]                     | •<br>司印       | ・<br>寺に          | •                             | . 0                         | •<br>• [□             | •<br>]在         | •<br>E 0_    | •<br>>平           | •<br>:坟              | •<br>J値                      | •<br>を        | •<br>: 求     | ・<br>こと               | •                 | •                     | •                                            | •              | •••               | •                | 7            |
|   | 6.           | セ・                   | ーブ                     | ファ                          | イノ                                   | <del>ル</del> 飛        | 纣式                    | •                        | •                          | •                          | •                                | •                      | •                        | • •                         | •                     | •                  | •                                    | •                           | •             | •                | •                             | •                           | •                     | •               | •            | •                 | •                    | •                            | •             | •            | •                     | •                 | •                     | •                                            | •              |                   | •                | 7            |
|   | 7.<br>例      | R.<br>↓1)<br>↓2)     | AM<br>小<br>う<br>う<br>う | 保<br>イ<br>・<br>パ<br>・<br>タ  | F<br>ゲ<br>外<br>ド<br>ト<br>内<br>マ<br>イ | ー部信がゲー                | トー 号イー                | リント同マ信                   | ガ言期こ号                      | 一手しるに                      | ゴ<br>明<br>て<br>か<br>同            | タデ1 明                  | 取<br>0(<br>・ト            | 得タ) 信(1)                    | 手取) 個号 (              | 順得の同り              | ・<br>の<br>デ<br>切<br>ジ<br>り<br>ジ<br>り | · 列 デ 個                     | ・<br>ターク<br>の | ・ を取デ            | ·<br>取<br>又得                  | ·<br>得<br>タ                 | ・しのを                  | •<br>1          | ・<br>結:<br>0 | ・<br>果<br>0       | ・<br>をご<br>0 行       | ・<br>フジ<br>番                 | •<br>ア-<br>抱ン | ・<br>イノ      | ・<br>ル1<br>ら          | •<br>1            | ・<br>と-<br>9!         | •<br>                                        | ·<br>ブラ<br>9 者 | ・・<br>する<br>番り    | う。<br><u> </u> れ | 8            |
|   |              |                      | 取行内部                   | 导し<br>彩タ                    | 、結<br>イマ                             | i果<br>、に              | をこよる                  | フアるゲ                     | イー                         | ルト                         | に <sup>-</sup><br>信号             | セー<br>号 i              | ーフ                       | ブす                          | トる                    | )。<br>ff間          | 10                                   | )ms                         | ,             | 閉                | 時                             | 間(                          | ) μ                   | S               | Ŀ.           | す                 | 3.                   |                              |               |              |                       |                   |                       |                                              |                |                   |                  |              |
|   | 8.           | セ・                   | ーブ                     | ファ                          | イ)                                   | i<br>レ<br>形           | /式                    | (j                       | 自言                         | 己型                         | 빈)                               | •                      | •                        | •                           | •                     | •                  | •                                    | •                           | •             | •                | •                             | •                           | •                     | •               | •            | •                 | •                    | •                            | •             | •            | •                     | •                 | •                     | •                                            | •              | •••               | •                | 9            |
|   | 9.<br>例      | ゲ <sup>、</sup><br>]) | ート<br>0~               | エッ<br>7c                    | vジ:<br>: h 、                         | オー<br>、 ら             | -ト<br>イ               | ダ!<br>マ(                 | ウン<br>のラ                   | / E<br>デー                  | 1 —<br>- タ                       | トを                     | ・フ                       | Г                           | イ                     | , L (              | 2                                    | •<br>1 (                    | •<br>0 近      | •<br>重娄          | •<br>t (.                     | •<br>AS(                    | •<br>CII              | •<br>[)`        | ・<br>で       | •<br>1            | •<br>0 1             | •<br>m                       | •<br>s        | •<br>~"      | ・<br>とり               | ・<br>に ⁄          | ・<br>ダリ               | ・<br>うこ                                      | -<br>- 1       | •••               | - ŀ              | 8<br>.*      |
| 1 | O.<br>例      | F (                  | LA<br>・<br>外音<br>ダリ    | SF<br>・<br>が<br>ン<br>内      | I保ィ<br>外音<br>ート<br>ロ<br>し<br>同       | 存<br>部<br>信<br>ド<br>じ | ーー号すファ                | ト<br>トイ<br>こ同<br>ろ。<br>イ | ト<br>l<br>言<br>期<br>F<br>ル | ノ<br>引<br>同<br>し<br>L<br>名 | ブー<br>可<br>ガ<br>て<br>A<br>を<br>何 | ·デ<br>デ<br>ゴ<br>S<br>J | 、<br>、<br>のフ<br>日戸<br>う。 | タ<br>タ<br>タ<br>5<br>6<br>の  | 取取りつつ                 | 得得<br>得得<br>ア<br>ア | 手順の位うして                              | <b>順列タル</b>                 | ・・を名          | ・<br>・<br>F<br>は | ・<br>し<br>自                   | ・<br>・<br>A動                | ・<br>、<br>で、          | ・<br>・<br>つ     | ・<br>に]<br>け | ・<br>む<br>お<br>お  | ・<br>得<br>れ          | ・<br>し、<br>た <sup>&gt;</sup> | •<br>•<br>•   | ・<br>取<br>わ  | ・<br>・<br>得<br>行<br>を | ・<br>後<br>〕<br>使い | ・<br>P(<br>へ、         | •<br>•<br>:::::::::::::::::::::::::::::::::: | •<br>•         | •••               | 1                | 0<br>1       |
|   | 例            | 12)                  | ·<br>内<br>ダ<br>場<br>内  | ・タンのタ                       | 内<br>イ<br>マ<br>ー<br>P<br>C<br>イ<br>マ | 部ゲド内に                 | イーすのよ                 | マ信。アゲ                    | こよ子 Fイー                    | よるに L ルト                   | 5<br>「<br>日<br>名<br>信            | 、<br>明<br>S<br>ち<br>号  | ・ト<br>して<br>HP<br>イte    | 信<br>こ<br>り<br>の<br>st<br>関 | 号<br>2<br>つ<br>の<br>時 | 同方アフト              | 朝<br>) 個<br>イ<br>tx<br> 10           | デー<br> の<br>ル<br>xt″<br>)ms |               | ヌーは ゴ閉           | マタイ<br>ママ<br>マ<br>ち<br>で<br>時 | 身の<br>を<br>s<br>う<br>の<br>間 | )何<br>F<br>t_(<br>) µ | ij<br>L.<br>00: | ・<br>A<br>1″ | ・<br>SI<br>と<br>す | ・<br>日 N<br>し、<br>る。 |                              | ・<br>取行<br>P  | ・<br>得<br>C・ | ・<br>し、<br>〜シ         | ・<br>I<br>ダリ      | ・<br>取<br>行<br>ン<br>ン | ・<br>子 征<br>ン い                              | ・<br>爰 ]<br>コー | • •<br>- }<br>- } | 1<br>こに<br>ヾす    | 1<br>:<br>-る |
| ] | L 1.         | F                    | L                      | A S                         | Hデ                                   | <u> </u>              | タの                    | りセ                       |                            | ブ                          | フ                                | <i>ア -</i>             | イプ                       | レ开                          | )<br>T                | Ĵ. (               | 〔追                                   | 記                           | 型             | )                | •                             | •                           | •                     | •               | •            | •                 | •                    | •                            | •             | •            | •                     | •                 | •                     | •                                            | •              |                   | 1                | 2            |
| ] | L 2.         | 制                    | 御                      | 町面                          | (画                                   | 面                     | 4)                    | に                        | よ                          | る                          | F :                              | L                      | A S                      | 5 F                         | ₹Ŧ                    | ≥消                 | i去                                   | •                           | •             | •                | •                             | •                           | •                     | •               | •            | •                 | •                    | •                            | •             | •            | •                     | •                 | •                     | •                                            | •              |                   | 1                | 3            |

## 大容量FLASH(8GB)搭載・LAN高速データダウンロード

CT08(~64) - 01E 高速8(~64) CHカウンタ・タイマ

Windows制御ソフト (CT08\_64\_01E)

取扱説明書

## 概要

CT08(~64) -01E型はLAN(Ethernet)またはUSBからのみの制御に特化した 高速8(~64)チャンネルカウンタ・タイマです。CT08(~64)-01D型の全機能に加えて大 容量FLASH(8GB)搭載による長時間のカウントデータの途中経過が蓄積できます。10msごと のデータ(100データ/秒)を蓄積した場合には、CT08-01Dは約9分間のデータ(約50K 点)しか蓄積できませんがCT08-01Eは約220時間分の蓄積が可能です。本ソフトウェアを利用 するとWindowsパソコンからCT08-01Dの持っていたすべての機能に加えて、大容量FLA SHメモリーを使ったファイル名によるデータ蓄積・ダウンロード、FLASH内のブロック指定による 部分ダウンロードなど簡単にカウンタを制御することができます。

1. インストゥール

ダウンロードしたファイルは自動解凍型のファイルになっていますので、適当なフォルダ内に解凍 します。CTO8\_64\_01E.CAB,SETUP.LST,setup.exeの3つのファ イルに解凍されます。setup.exeをダブルクリックするとインストゥールが始まります。 あとは指示に従ってインストゥールしてください。

(WindowsXPをお使いの方は、ログイン名が日本語になっている場合うまくいかないことが あるようです。このときは半角英数字のログイン名でログインしてからインストゥールしてみて ください。)

2. 動作の概要

ソフトをスタートすると画面1(制御画面1)が現れます。

パソコンとCT08(~64)-01EがLANまたはUSBで接続されているものとします。 1) LANによる接続

画面1のComm Portフレーム内のオプション⑦をLAN側にします。Connect/Disconectボタン⑥を クリックすると画面3(接続画面)が現れます。 画面3で

Host Nameに接続するCTO8(~64)-01EのIPアドレス③を入れます。ポート番号④は777 7(CTO8のデフォルト値)になっていますが、必要に応じて入れ換えてください。

Connectボタン⑦で接続されます。

うまく接続されると、画面3(接続画面)が消えて画面1(制御画面1)のConnectボタン⑥は緑色に 変わりDisconnectの表示になります。

画面上部にはCTO8(~64)-01Eのバージョン②が受信表示されます。

画面1 (制御画面1) では接続状態では、CTO8 (~64) −01Eと常時交信し、現在値などカ ウンタの最新の状態をパネル表示します。

USBによる接続

USBによる制御に先立ってあらかじめパソコンにUSBドライバがインストゥールされている必要があります。インストゥールは、USBケーブルとCTO8(~64)-01Eを接続するとパソコンの画面にドライバのインストゥールを促す画面が出ますので、指示にしたがって、本ソフトと同様にHPからダウンロードしたドライバのフォルダを指定して行ってください。

次に画面1のComm Portフレーム内のオプションをUSB側にします。Connect/Disconectボタンをク リックすると画面3(接続画面)が現れます。USBポートはCOMポートに模擬されています(C OMポートに見なすようなドライバが使われています)。 COMポート番号はドライバがインスト ゥールされて接続が行われるとコントロールパネル→システム→デバイスマネージャ→ポート で確認できます。ポートのプロパティでCOMポート番号も変更できます。 このCOMポート番号を入力し Connectボタンにより接続されます。

うまく接続されると、画面3(接続画面)が消えて画面1(制御画面1)のConnectボタンは緑色に変わりDisconnectの表示になります。

画面1(制御画面1)では接続状態では、CTO8(~64)-01Eと常時交信し、現在値などカウンタの最新の状態をパネル表示します。

3. 制御画面による制御

画面1(制御画面1)

| CT16-01E CONTROLLER                                                                                                    |                                                                                                    | - 🗆 X                                                                                                    |
|----------------------------------------------------------------------------------------------------|----------------------------------------------------------------------------------------------------|----------------------------------------------------------------------------------------------------|
| 20 Display Area Select                                                                                                    | 6 7 Save Media                                                                                                    | 2 com mal(ms)<br>Version 1.15 17-02-16 CT16-01E 50                                                                                                    |
| Counter0     0       Counter1     0       Counter2     0       Counter3     0       Counter4     0       Counter5     0       Counter6     0       Counter7     0       Counter7     0                                                                                                    | Cir Cir Cir Average 5 times rept<br>Cir Cir Cir Cir Cir Count and Data Acquisition<br>Cir Cir Counter 07 1000 rept<br>Cir Cir Counter 07 1000 kcts<br>Cir Cir Cir Cir Cir Cir Cir Cir Cir Cir                                                                                                    | Continuous DownldGate triggered Data AcquisitionContinuous DownldBC)Continuous DownldSave Data Number(0 to 2999) $\bigcirc$ Gate_Trig'd0to999A) $$ EX_Gate $$ EX_GateEde(E)Continuous DownldOn( $\mu$ s)Off( $\mu$ s)On( $\mu$ s)Off( $\mu$ s)O(F)(On time + Off time >=10000)(G)FileOpnGTStartHexCnvFodStop(H) FileOpnDownld] HiSpdTch $\boxed{0}$ to $\boxed{7}$ TM $$ HEX $\boxed{1}$ No.( $\mu$ to $\boxed{999 \times 1}$ )                                                                                                    |
| Comm Port All Clear<br>COMM monitor<br>ON/OFF 1                                                                                                    | Com<br>Stop<br>22                                                                                                    | (M)                                                                                                    |
| <ul> <li>/* For Timer/Counter stop data acquisition */<br/>How to save PC data to file</li> <li>1. Start Counter with Timer/Counter stop mode.</li> <li>2. New data are stored in the PC memory every<br/>count end. Old data in the PC will be cleared<br/>by the start button.</li> <li>10000 blocks of PC memories are prepared.</li> <li>3. Select directory and file or write in file name.</li> <li>4. Write in an amount of data number.</li> <li>5. Press FileSave button.<br/>The latest part of data will be saved.<br/>This process can be used while counting.</li> </ul> | Ata Save File Name<br>Last 10 Data<br>FileSave 1<br>CT08 64 01E Exe<br>CT08 64 01E Exe<br>CT08 64 01E LANLog<br>CT08 64 01E LANLog<br>CT08 64 01E LANLOG<br>CT08 64 01E LANLOG<br>CT08 6 | riggered data acquisition */<br>load data from the Counter to file<br>ter with EX or TM Gate mode.<br>re stored to the internal memory.<br>d the data from Couter to file,<br>corry file name or write in file<br>wress "FileOpn" button.<br>what" button.<br>what" button.<br>if it is not auto stopped.<br>//Continuous Count<br>Data DownLoad*/<br>Gate trig'd Mode<br>1. Set Gate trig'd Acq.<br>Interval mode<br>2. Oheck TM, HEX<br>3. Select Tile for Save<br>4. Open file for Sve<br>5. Press XT_Start then<br>start DownLoading<br>6. Press XT_Stop |

(通常カウント動作関連部)

- CTO8(~64)-01Eと交信するインターバルが設定できます。
   デフォルトは50msになっています。不都合が無ければ変更不要です。
   インターバルは接続時に反映されます。
- ② ソフトスタート時にCT08(~64)-01Eのファームウェアバージョンを読出し表示します。 この内容に合わせて画面左上のタイトルも書き換わります。 本ソフトはCT08-01Dにも対応できるようになっています。
- ③ 8つ(~64)のカウンタと1つのタイマの現在値(Current data)、直前の終了値(Last data)、 平均値(Average data)を表示します。
   平均値は最初の平均値算出データが得られてから表示されます
- ④ カウンタ7のデータは、通常カウントのほかカウンタ停止を選択した場合にも利用されます。
- ⑤ タイマのデータは通常タイマのほかタイマ停止する場合にも利用されます。
- ⑥ CT08(~64)-01Eとの交信を開始、終了するボタンです。
   開始前には"Connect"表示、開始されると"Disconnect"表示になります。
   開始するときは、2.項のの接続画面による接続の手順を踏んでください。
- ⑦ LAN接続するかUSB接続するかを選びます。
- ⑧ カウンタをスタートする前に連続カウント(Not stopするかタイマ停止(Timer stop)をするか、

カウンタ停止(Counter stop)するかを選択します。

スタート時にモード指定コマンドがカウンタに送られます。

- 青色で示されたモードが現在のカウンタのモードになっています(カウンタから読み取って表示) ⑨ カウンタの自動繰り返し回数を設定します。
- タイマ停止やカウンタ停止を選択してタイマが自動停止したときに、再度カウントを開始します。 データは最大10000回分蓄えられ、PC内のファイルに保存できます。
- ⑩ タイマ停止を選んだときの時間を秒、
  ジョンでできます。
  単位の選択は、Timer Unit オプションでできます。
  秒、
  ジョンでできます。
  秒、
  ジョンでできます。
- ① カウンタ停止を選んだときのカウント値をKcts(1000カウント)単位で指定できます。
- 平均値(Average data)を計算するときの回数を指定します。
- ③ タイマ停止やカウンタ停止でスタートしたとき、何回終了したかを表示します。
   ⑨で設定した繰り返し回数まで自動カウントします。
- ④ "Start"ボタンはカウンタのスタートを、"Stop"ボタンはカウンタの停止を、"Repeat"ボタンは カウンタの再開を指示します。 カウント中は"Start"ボタンが濃い緑になります。
   停止中は"Stop" ボタンが濃い赤になります。
   カウント中に"Stop"ボタンを押すとタイr停止やカウンタ停止モードでは"Repeat"ボタンが青くなり
   継続再開できることを示します。このとき"Repeat"ボタンにより継続できます。
   継続するとPCに蓄えられているデータはクリアされません。
   ("Start"ボタンではクリアスタートになります。)
- ⑤ タイマやカウンタがオーバーフローしたかどうかが分かります。"ALMX?"問合せに対する 応答内容です。
- (16) カウンタに対して個別のコマンドを発行できます。
   コマンドを"Send command"ボックスに書込み、"Send Receive Test"ボタンで "Reply/DownLoad Buffer(max64KB)"に応答が返ってきます。
- ⑦ "All Clear"ボタンで全カウンタとタイマ及びPCメモリをクリアします。
   "Clr"ボタンでは指定のタイマ・カウンタ、PCメモリのみをクリアします。
- ⑧ データをファイルセーブするツールです。
   セーブするドライブ・ディレクトリとファイルを指定し"Save File Select"ボタンで選択すると ファイル名が"Data Save File Name"に入力されます。直接入力することもできます。
   この操作は、ゲートトリガーデータ収集でカウンタ内のメモリーに貯えられたデータをファイルに ダウンロードする場合のファイル指定にも使われます。
   データはテキストファイルとしてセーブされますので、拡張子は.txtなどとしてください。
   メモ帳や、Word, Excelなどで読み込むことができます。
- ① セーブするデータ数を指定し、FileSave-1ボタンでセーブします。PC上に得られているデータ数より大きい数を指定すると得られている全てのデータをセーブできます。
   小さい数の場合は最新の指定数分だけデータをセーブします。
   データにはタイムスタンプが付いています。
- 2 画面には8CH分のデータしかモニタできませんが、このボタンで切り換えて他の8CHの モニタができます。
- [21] 本ソフトは、常時通信を行って、各状態を表示しています、その通信状態がこのボタンで 下段にモニタ用テキストボックスを表示させることによって可能です。 高速ダウンロードの場合には表示のためにダウンロードが遅くなりますので、表示しない でください。
- 22 モニタ用の通信を一時停止できます。 高速ダウンロードは一時停止できません。最後までダウンロードします。
- (ゲートトリガーデータ収集動作関連部)
  - (A) 外部(EX\_Gate)ゲート信号同期にするか、外部(EX\_Gate)ゲートエッジ 同期にするか、
     内部(TM\_Gate)信号同期にするかを選択します。

- (B) データ格納を開始するアドレスを0~9999の範囲で指定できます。注1
- (C) データ格納を終了するアドレスを ~9999の範囲で指定できます。注1)
   (B), (C)で指定されたアドレス分だけデータ収集すると(F)でスタートした収集動作は 自動停止します。
- (D) 内部(TM\_Gate)信号同期を選択した場合のGATE開(On time)時間を設定します。
- (E) 内部 (TM\_Gate) 信号同期を選択した場合のGATE閉 (Off time) 時間を設定します。
- (F) (A)から(E)までの設定の内容でゲート信号同期データ収集を開始するスタートボタンです。 データ集手中は濃い緑色になります。
- (G) 強制終了ボタンです。データ収集を途中終了します。
- (H) カウンタ内に貯えられたデータをファイルにダウンロードする前に、ダウンロード先の ファイルをオープンしておく必要があります。ファイルの指定は上記®項で行ってから このボタンを押してください。 ファイルのクローズはダウンロードが完了すると、自動的に行われます。 ファイルオープン中は濃い緑色になります。オープンしないとファイルには書き込まれません。
   (J) データのダウンロード開始ボタンです。 ダウンロードしたいカウンタをch □ to □ で指定し、TM □でタイマを含めるか否か、
- HEX □ で16進数でダウンロードするか、10進数でダウンロードするかを下の テキストボックスやチェックボックスで決められます。
  ダウンロードするデータアドレスの範囲を(K), (L)で指示してしておく必要があります。
  通常は取得データ格納アドレス(B), (C)と同じにします。
  ファイルにダウンロードする時は、(H)の手続きを踏んでおいてください。
  ダウンロードの様子は21のボタンを使ってモニタボックスに表示できますが、通信がその分 遅くなりますので確認にのみご使用ください。
  ダウンロード中は濃い緑になります。
  HiSpd□にチェックを入れると、ダウンロードするアドレスのみが有効になり、その間の すべてのデータが高速で(1MB/秒以上)ダウンロードできます。
  高速ダウンロードデータは16進数になります。
- (K) (J)でダウンロードするデータの先頭アドレスを指定します。
   通常は(B)と同じにします。
   9999以上のアドレスを指定するときは右端の×1Kの□をチェックして単位を変えて指定します。
- (L) (J)でダウンロードするデータの最終アドレスを指定します。通常は(C)と同じにします。 9999以上のアドレスを指定するときは右端の×1Kの□をチェックして単位を変えて指定します。
- (M) 16で送ったコマンドの応答が表示されます。
- (N) (M)のテキストボックスをクリアするボタンです。
- 注1) データを格納できる最大アドレスは、カウンタの機種によって以下のように異なります。

| CT08-01E | CT16-01E | CT32-01E | CT48-01E | CT64-01E |
|----------|----------|----------|----------|----------|
| 55999    | 29999    | 14999    | 9999     | 7999     |

(ゲートエッジオートダウンロードデータ収集動作関連部)

この機能は内部メモリーを通さずに直接外部出力する機能です。ファイルにも落とせます。 したがって、機種にもよりますが短すぎるインターバル(10ms以下)ではデータに歯抜けが でることがあります。

- (a) 外部(EX\_Gate)ケートエッジ 同期にするか、内部(TM\_Gate)ケートエッジ 信号同期にするかを選択します。
- (b) 内部タイr同期の場合インターバルをm s 単位で指定できます。
- (c) ダウンロードチャンネル範囲や、タイマを含めるか否か、10進数か16進数かを選択します。
- (d) <sup>1</sup>®で指定したファイルにダウンロードするためにファイルをオープンします。

- (e) カウンタスタートと同時に、設定のタイミングと形式でデータがダウンロードされます。 ファイルをオープンしていた場合は、そのファイルに追記されます。
- (f) カウンタ停止・ダウンロード停止ボタンです。
   ダウンロードが停止されるとファイルは自動でクローズされます。
   手動でカウンタを止めないで途中クローズすることも(d)ボタンでできます。

画面2(制御画面2)

| 5. CT16-01                                                                                                    | IE CONTROLLER                                                                                                    |                                                                                                    |                     |                                                                                                    |                                                                                                    |                                                                                                    | 6116                                                                                                    |                                                                                                    |
|----------------------------------------------------------------------------------------------------|----------------------------------------------------------------------------------------------------|----------------------------------------------------------------------------------------------------|---------------------|----------------------------------------------------------------------------------------------------|----------------------------------------------------------------------------------------------------|----------------------------------------------------------------------------------------------------|----------------------------------------------------------------------------------------------------|----------------------------------------------------------------------------------------------------|
|                                                                                                    | Dis                                                                                                    | play Area Select                                                                                                    | 6 7                 | 23 Save Med                                                                                                    | lia<br>🕶 Flash 🛛 🕅                                                                                                    | /ersion 1.15 17-02-16 CT                                                                                                    | 16-01E                                                                                                    | com intval(ms)                                                                                                    |
|                                                                                                    | Current data                                                                                                    | Last data                                                                                                    | Average data        | Count and Data Acquisition                                                                                                  | n Ga                                                                                                    | ate triggered Data Acquisit                                                                                                    | ion O                                                                                                    | ontinuousDownId                                                                                                    |
| Counter0                                                                                                    | 0                                                                                                    | Ū                                                                                                    | 0 _Cir              | C Not stop                                                                                                    | 1000 rept                                                                                                    | ata_000 RD WR f                                                                                                    | ileList                                                                                                    | Gate_Trig'd                                                                                                    |
| Counter 1                                                                                                    | 0                                                                                                    | 0                                                                                                    | 0 _Clr              | Timer stop     Timer Unit                                                                                                   | 000.0 S                                                                                                    | Save Data Number(0 to 400                                                                                                    | 100K)                                                                                                    | <ul> <li>Interval</li> <li>Interval(ms)</li> </ul>                                                                                                    |
| Counter2                                                                                                    | 0                                                                                                    | 0                                                                                                    | 0 Cir               |                                                                                                    | ms Ous                                                                                                    | CEX_Gate CEX_GateE                                                                                                    | dge                                                                                                    | 2990> 100                                                                                                    |
| Counter 8                                                                                                    | 0                                                                                                    | Ő                                                                                                    | 0 _Cir              | C Counter 07                                                                                                    | 1000 kcts (                                                                                                    | Dn(μs) Off                                                                                                    | <u>(μs)</u> c                                                                                                    | :h 0 to 7                                                                                                    |
| Counter4                                                                                                    | 0                                                                                                    | 0                                                                                                    | 0 Cir               | Average 5 times re                                                                                                    | ept 🔽                                                                                                    | (On time + Off time >=10!                                                                                                    | J00)                                                                                                    | M 🔽 HEX                                                                                                    |
| Counter5                                                                                                    | 0                                                                                                    | 0                                                                                                    | 0 Cir               | Start Stop Rep                                                                                                    | peat C                                                                                                    | iTStart HexCnv Fc                                                                                                    | dStop                                                                                                    | FileOpen                                                                                                    |
| Counter6                                                                                                    | 0                                                                                                    | Ö                                                                                                    |                     | ALMX? over0000                                                                                                    |                                                                                                    | FileOpn FileNameDwn                                                                                                    | La l                                                                                                    | XT_Start                                                                                                    |
| Counter7                                                                                                    | 0                                                                                                    | 0                                                                                                    | 0 Cir               | Snd Receive Test Send                                                                                                    | d command                                                                                                    | BlkNoDwnLd                                                                                                    | £                                                                                                    | XT Stop                                                                                                    |
| Timer                                                                                                    | 0                                                                                                    | Ű                                                                                                    | 0 Cir               | Reply/DownLoad Buffer (m                                                                                                    | ax64KB)                                                                                                    | to 999 BLK                                                                                                    |                                                                                                    |                                                                                                    |
| Comm Po<br>C LAN Disco                                                                                                    | rt<br>C USB<br>onnect                                                                                                    | COMM monitor                                                                                                    | Com<br>Stop Buffer  |                                                                                                    |                                                                                                    |                                                                                                    |                                                                                                    | *<br>*                                                                                                    |
| /* For Time<br>How to save<br>1. Start Cou.<br>2. New data<br>count end<br>by the st<br>10000 blc<br>3. Select di<br>4. Write in a<br>5. Press Fill<br>The lates<br>This proc | er/Counter stop data<br>e PC data to file<br>inter with Timer/Cou-<br>i are stored in the PC<br>d. Old data in the PC<br>art button.<br>ocks of PC memories<br>rectory and file or wi<br>an amount of data nu<br>eSave button.<br>it part of data will be<br>ress can be used who | a acquisition */<br>unter stop mode.<br>C memory every<br>S will be cleared<br>s are prepared.<br>rite in file name.<br>umber.<br>a saved.<br>ile counting. | Data Save File Name | Last 10 Data<br>FileSave-1<br>CT08_64_01E_exe<br>CT08_64_01E_LANLog<br>CT08_64_01E_USBLog<br>ST6UNSTLOG<br>Save File Select | /* For Gate trigger<br>How to down load d<br>1. Start Counter wii<br>2. New data are sto<br>3. To download the<br>Select directory<br>name and press<br>4. Press "Downld"<br>The data will be<br>The first 64KB d<br>Textbox of scree<br>6. Press "FileCls"<br>at the end if it i | ed data acquisition */<br>lata from the Counter to fi<br>h EX or TM Gate mode.<br>red to the internal memory<br>data from Couter to file,<br>file name or write in file<br>"FileOpn" button.<br>button.<br>appended to the file<br>ata will be shown on the<br>m.<br>and "DnAcq" button<br>s not auto stopped. | /*Cont<br>Gate tr<br>1. Set C<br>Interva<br>1. Set J<br>unde<br>2. Chec<br>3. Selec<br>4. Oper<br>5. Pres<br>start<br>6. Pres | inuous Count<br>ita DownLoad*/<br>ig'd mode<br>Sate trig'd Acq.<br>I mode<br>Interval time(ms)<br>r 2990ms<br>x TM, HEX<br>x TM, HEX<br>the for Save<br>n file for Save<br>n file for Save<br>s XT_Start then<br>DownLoading<br>s XT_Stop |

(FLASHメモリへのデータ収集動作関連部:画面2)

この機能は内蔵FLASHメモリーを使った大容量のデータ収集と、ダウンロードやファイル名に よる収集データの識別などFLASHメモリー関連の操作を行います。

データ収集は内蔵RAMへのゲートトリガーデータ収集操作とほぼ同じですが、保存先がFLASH になっています。

- FLASHメモリーはRAMと違って
  - 1. 電源を切ってもデータが消えません。
  - 2. 上書きができないので、取得予定データのサイズが残ったサイズより大きいときは 全消去を行う必要があります。
  - 大容量のデータを保存できますので最大256のファイル名で保存できるようにしています。
     256のファイル名を使い切ったら、全消去が必要です。
  - 4. ひとつのファイルサイズに制限はありませんが、8GB(最大容量)以内となります。 データ取得中に保存できる領域が無くなったら自動終了します。

などの制約がありますので、これらを簡単に制御できるようになっています。

画面1、画面2の

23 で、Flash を選択すると、FLASH操作画面(画面2)になります。 CTO8(~64)-01D型と同じ内容であるRAM選択時との違いは以下の6つです。

- ① 通信接続直後には次に収集されるデータのファイル名が表示されます。
   ②のRD(READ)ボタンをクリックすると、次に収集されるデータの格納ファイル名が表示されます。現在データ収集中の場合はそのファイル名が表示されます。
   ファイル名やサイズは収集が終った時点で最終確定されFLASHに書き込まれますので収集中にファイル名を書き換えることもできます。
   ファイル名の書き換えは、ここにファイル名を英数字8文字以上15文字以内で記入し
   ②のWR(WRITE)ボタンをクリックします。
   ファイル名が変更されたことは一旦この欄をクリアしてからRDボタンで読み取ると確認できます。
- ② RDボタン:次に取得するデータまたは現在取得中のデータが格納されるファイル名を 読み出すボタンです。①の欄に読み出されます。
  - WRボタン:次に取得するデータまたは現在取得中のデータが格納されるファイル名を 変更するボタンです。①の欄に書かれた文字が新しいファイル名になります。 新しいファイル名は英数字8文字以上15文字以内で設定してください。 正しく設定されたかどうかを確認するには、一旦①の欄をクリアしてから RDボタンで読み出してみてください。
  - FileListボタン
    - : FLASH内に記録されているデータのリストが読み出せます。 リストは、 data\_000 ,0001,0002MB data\_001 ,0002,0002MB ・・・・・・ data\_007 ,0014,0030MB EOF のようにファイル名、開始ブロックNo.、サイズの順に読み出せます。
- ③ 収集するデータの数を設定します。単位は×1000となります。
   8 c h カウンタの場合10の設定で約1MBになります。
- ④ FileNameDownld ボタンはファイル名を指定して、そのファイル名のデータをすべて ダウンロードします。あらかじめ左となりのFileOpn ボタンで格納するPC内の ファイルをオープンしておけば、そのファイルにダウンロードされます。 ダウンロードが完了すると、オープンしたファイルは自動的に閉じられます。
- ⑤ BlkNoDwnLd ボタンはFLASH内のブロックNoを指定してダウンロードする場合に 使用します。ブロックNoは⑧に書き込んでおきます。
   開始No≧終了No のときは、開始Noのみダウンロードされます。
   開始No<終了No のときは、開始Noから終了Noまでダウンロードされます。</li>
   どちらの場合にも、途中にファイルの終了マーク(EOF)があると、そこで ダウンロードは終了します。

# 4. 接続画面による接続

制御画面1で、接続が完了していない状態でConnectボタンを押すと画面3 (接続画面)が現れます。

Connect PC Port No. for Client(10001-10999) (2)(1)¥0001 Set 3 Host Name 192.168.1.123 • 7777 PortNo < Baud .(4) · 38400  $(\overline{5})$ COM 5 -USB Port C 19200 (6)Connect Cancel 9600 (7)(8)

画面3 (接続画面)

①現在使用しておりません。 ②現在使用しておりません。

③LAN接続時のCT08(~64)-01E側のIPアドレスを入力します。 CT08(~64)-01Eの出荷時は「192.168.1.123」になっています。
④LAN接続時のポート番号を入力します。CT08(~64)-01Eの出荷時は「7777」です。
⑤USB接続時の見なしCOMポート番号を入力します。
⑥Baud rateの設定は不要です。
⑦設定された接続先への接続を行います。
⑧接続をキャンセルします。

5. 通常カウンタ動作とデータ取得手順

例)

, 10秒間のカウント値を1000回取得し、同時に10回毎の平均値を求め、ファイルにセーブする。 (カウントすべき信号等のハードウェア接続は完了しているものとします)

- 制御画面1で、ConnectボタンによりCT08(~64)-01Eと接続します。
   接続が完了すると、カウンタバージョン情報が読み出され接続が確認できます。
   本ソフトはこの情報に基づいて画面表示をCT08-01EやCT48-01Eなどとします。
- 2. Count mode 選択フレームでTimer stopを選び、10000msと入力します。 Repeat回数は1000と入力します。
- 3. Average回数を10と入力します。
- Startボタンによりカウントを開始します。 現在のカウント値(Current data)、10秒ごとのカウント値とタイマ値(Last Data)が画面で モニタできますので、カウントが正しく行われているかどうかが判断できます。 平均値は10回カウントされないと表示されません。
- カウンタの動作をそのままにして、途中までの経過をファイルにセーブしてみます。 セーブするドライブ・フォルダ・ファイル名を指定して1000データセーブと指示します。 ファイル名はテキストファイルとしてセーブされますので拡張子を.txtとしてください。 1000データに満たないときは得られているデータの全てを取得します。
- 6. セーブしたファイルをメモ帳などで開いてみて、途中経過を確認できます。
- 6. セーブファイル形式(追記型)

セーブデータの形式は以下のような順でテキストファイルとしてセーブされます。 同名のファイルを使用すると、現在のデータの後ろに追記されます。

現在値(Current data) 平均值(Average data) 日付時刻 ch0 ••• ch7 timer ch0 ••• ch7 timer 2007/03/05 17:49:21 12345 • • • 12345 67890 12345 12345 67890 . . . 2007/03/05 17:50:22 12345 ••• 12345 67890 12345 ••• 12345 67890 . . . 2007/03/05 17:51:23 12345  $12345 \ 67890 \ 12345$  $\cdots$  12345 67890 2007/03/05 17:52:24 12345 ··· 12345 67890 12345  $\cdots$  12345 67890

テキストデータですのでメモ帳、Word、Excel、などで読み込み編集できます。

7. RAM保存ゲートトリガーデータ取得手順

Save Media ・・・フレームでRAMを選んでおきます。 ゲートトリガーデータ収集の目的は、外部から入力されるGATE信号または、内部設定で作られた GATE信号(クロック)に正確に同期してカウンタ、タイマの途中経過をメモリーに高速で貯えること です。これを実現するためGATE信号にはGATE閉時間が必要になります。外部入力GATE信号の場合 200ns以上としてください。EX\_GateEdgeモードでデータ収集すれば、閉時間に関係なく、GATE信号 の立ち下がりエッジでその時点のデータを収集できます。 内部生成GATE信号の場合、Off timeをゼロ(µs)にしても内部で200nsを自動確保します。 EX\_GateモードとTM\_GateモードではカウンタはGATE開のときにのみ動作し、閉への立ち下がりで データをラッチ取得します。EX\_GateEdgeモードでは、スタート後ゲート信号の最初の立ち下がり からカウントを開始し、GATEの開閉にかかわらず連続カウントします。

- 例1)・・・外部ゲート信号同期データ取得の例 外部ゲート信号に同期して1000個のデータを取得し、結果をファイルにセーブする。 カウントすべき信号等のハードウェア接続は完了しているものとします。 この例では、GATE信号が入力されていなければなりません。
  - 制御画面1で、ConnectボタンによりCT08(~64)-01Eと接続します。 接続が完了すると、カウンタバージョン情報やの現在値などが読み出され接続が確認できます。 Save Media ・・・フレームでRAMを選んでおきます。
  - Gate triggered ・・・フレームでEX\_GateまたはEX\_GageEdgeを選びます。
     Save Data addressは 0 ~ 999と入力します。
  - 3. 必要に応じてAll Clearボタンでカウンタをクリアしておきます。
  - GTStartボタンにより動作を開始します。 動作中はこのボタンが濃い緑色と薄い緑色と交互に点滅します。 同時に右となりのHexConvラベルも点滅し、16進ASCIIデータ保存のための変換中である ことを知らせます。 両方とも変換前の状態に戻ったら(点滅が停止したら)完了です。
  - セーブするファイル名をData Save File Nameの欄に入力します。 ファイル名はテキストファイルとしてセーブされますので拡張子を.txtとしてください。 必要に応じてディレクトリなどを変更してください。 FileOpnボタンでファイルをオープンすると、このボタンの色が濃い緑色に変わります。
  - 6. セーブするデータのアドレスを確認します。通常は取得アドレスと同じにします。 DownLdボタンでダウンロードがはじまり、ボタンの色が濃い緑色に変わります。 終了すると、DownLdボタンもFileOpnボタンももとの薄い緑色に戻ります。
  - 7. セーブしたファイルをメモ帳などで開いてみて、確認してみてください。

HiSpdにチェックを入れた全データ16進数ダウンロードや、HEXにチェックを入れたデータ指定の16進数ダウンロードは高速の1MB/秒以上です。データ数が多い場合にはこちらを使うと速いダウンロードができます。

例2)・・・内部タイマによるゲート信号同期データ取得の例 内部タイマゲート信号に同期して1000個のデータを内部RAM1000番地から 1999番地に取得し、結果をPC内のファイルにセーブする。 内部タイマによるゲート信号は、開時間10ms,閉時間0µsとする。 カウントすべき信号等のハードウェア接続は完了しているものとします。

- 制御画面1で、ConnectボタンによりCT08(~64)-01Eと接続します。 接続が完了すると、カウンタバージョン情報やの現在値などが読み出され接続が確認できます。 Save Media ・・・フレームでRAMを選んでおきます。
- Gate triggered ・・・フレームでTM\_Gateを選びます。
   On timeを10000, Off timeを0とセットします。
   Save Data addressは 1000 ~ 1999と入力します。
- 3. 必要に応じてAll Clearボタンでカウンタをクリアしておきます。
- 4. GTStartボタンにより動作を開始します。 動作中はこのボタンが濃い緑色と薄い緑色と交互に点滅します。 同時に右となりのHexConvラベルも点滅し、16進ASCIIデータ保存のための変換中である ことを知らせます。 両方とも変換前の状態に戻ったら(点滅が停止したら)完了です。 この例では、約10秒で完了します。
- セーブするファイル名をData Save File Nameの欄に入力します。 ファイル名はテキストファイルとしてセーブされますので拡張子を.txtとしてください。 必要に応じてディレクトリなどを変更してください。 FileOpnボタンでファイルをオープンすると、このボタンの色が濃い緑色に変わります。
- セーブするデータのアドレスを1000~1999にします。 DownLdボタンでダウンロードがはじまり、ボタンの色が濃い緑色に変わります。 終了すると、DownLdボタンもFileOpnボタンももとの薄い緑色に戻ります。
- 7. セーブしたファイルをメモ帳などで開いてみて、確認してみてください。

HiSpdにチェックを入れた全データ16進数ダウンロードや、HEXにチェックを入れたデータ指定の16進数ダウンロードは高速の1MB/秒以上です。データ数が多い場合にはこちらを使うと速いダウンロードができます。

8. セーブファイル形式(追記型)

セーブデータの形式は以下のような順でテキストファイルとしてセーブされます。 セーブ形式は、追記型になっていますので同名のファイルを使用すると、古いデータの 次にセーブされます。

10進数データダウンロード例

ch0 ... ch7 timer 12345, ... , 12345, 67890 12345, ... , 12345, 67890 12345, ... , 12345, 67890 12345, ... , 12345, 67890

### 16進数データダウンロード例

ch0  $\cdots$  ch7 timer

| 1A2B3C45, | ••• | , | 1A2B3C45, | 6D7E8F90 |
|-----------|-----|---|-----------|----------|
| 1A2B3C45, | ••• | , | 1A2B3C45, | 6D7E8F90 |
| 1A2B3C45, | ••• | , | 1A2B3C45, | 6D7E8F90 |
| 1A2B3C45, | ••• | , | 1A2B3C45, | 6D7E8F90 |
| 1A2B3C45, | ••• | , | 1A2B3C45, | 6D7E8F90 |

HiSpdにチェックを入れた高速16進数データダウンロード例

ch0 ··· ch7 timer

00000000 ,1A2B3C45 . . . ,1A2B3C45 ,6D7E8F90 00000001 ,1A2B3C45 • • • ,1A2B3C45 ,6D7E8F90 00000002 ,1A2B3C45 ,1A2B3C45 ,6D7E8F90 . . . 00009998 ,1A2B3C45 ... ,1A2B3C45 ,6D7E8F90 00009999 ,1A2B3C45 ••• ,1A2B3C45 ,6D7E8F90 Î データ番号

テキストデータですのでメモ帳、Word、Excel、などで読み込み編集できます。

### 9. ゲート同期・タイマ同期連続ダウンロード

指定のチャンネル(範囲)とタイマの現在データを、指定インターバル時間や、外部ゲート信号 同期で連続してダウンロードする機能です。停止コマンドが入るまで制限無しに指定されたタイミン グでダウンロードできます。

オプションボタンの設定により以下のダウンロード方法が選択できます。

Gate\_Trig'd→ EX\_Gate 外部入力Gate開時のみカウントし、結果を同期出力 → EX\_GateEdge スタート後常時カウントし、結果を立ち上がり同期出力 → TM\_Gate タイマON時間カウントし、OFF時間との和の間隔で出力 OFF時間のゼロ設定で、常時カウントしON時間間隔で出力

Interval スタート後常時カウントし、結果を設定されたInterval time(ms)毎に出力

ダウンロードインターバルは1ms単位で指定できますが、データが10進数か16進数かで処理 速度が変わりますので適宜、選択してください。0~7h+タイマを16進数でダウンロードした場 合5ms程度のインターバルでダウンロードできます。 ダウンロードデータはテキストファイルとして、ファイルにダウンロードできます。

例)

0~7 ch、タイマのデータをファイルに10進数(ASCII)で10msごとにダウンロードする。

- 1. 必要に応じてタイマ、カウンタをクリアする(All Clear ボタン)
- 2. ファイルを指定し(ファイル名を\*\*\*.txtの形で入れ)File Openボタンでファイルを開く
- 3. Intervalを選択する
- 4. Interval時間を10 (=10ms)とする
- 5. XT\_Startボタンでダウンロードを開始する

6. 必要な時間ダウンロードしたらXT\_Stopボタンでダウンロードを停止する

10. FLASH保存ゲートトリガーデータ取得手順

Save Media ・・・フレームでFLASHを選んでおきます。 ゲートトリガーデータ収集の目的は、外部から入力されるGATE信号または、内部設定で作られた GATE信号(クロック)に正確に同期してカウンタ、タイマの途中経過をメモリーに高速で貯えること です。これを実現するためGATE信号にはGATE閉時間が必要になります。外部入力GATE信号の場合 200ns以上としてください。EX\_GateEdgeモードでデータ収集すれば、閉時間に関係なく、GATE信号 の立ち下がりエッジでその時点のデータを収集できます。 内部生成GATE信号の場合、Off timeをゼロ(µs)にしても内部で200nsを自動確保します。 EX\_GateモードとTM\_GateモードではカウンタはGATE開のときにのみ動作し、閉への立ち下がりで データをラッチ取得します。EX\_GateEdgeモードでは、スタート後ゲート信号の最初の立ち下がり からカウントを開始し、GATEの開閉にかかわらず連続カウントします。

- 例1)・・・外部ゲート信号同期データ取得の例
  - 外部ゲート信号に同期して10万個のデータをFLASHに取得し、取得後PCにダウンロード する。FLASH内のファイル名は自動でつけられたものを使い、PC内も同じファイル名 を使うものとします。自動でつけられたファイル名は data\_000, data\_001, などになります。 カウントすべき信号等のハードウェア接続は完了しているものとします。 この例では、GATE信号が入力されていなければなりません。
  - 制御画面1または2で、ConnectボタンによりCT08(~64)-01Eと接続します。
     接続が完了すると、カウンタバージョン情報やの現在値などが読み出され接続が確認できます。
     Save Media ・・・フレームでFLASHを選んでおきます。
  - Gate triggered ・・・フレームでEX\_GateまたはEX\_GageEdgeを選びます。
     Save Data Numberは 100と入力します。(100K=10万)
  - 3. 必要に応じてAll Clearボタンでカウンタをクリアしておきます。
  - 4. GTStartボタンにより動作を開始します。 動作中はこのボタンが濃い緑色と薄い緑色と交互に点滅します。 同時に右となりのHexConvラベルも点滅し、16進ASCIIデータ保存のための変換中である ことを知らせます。 両方とも変換前の状態に戻ったら(点滅が停止したら)完了です。

(ここからPCへのダウンロード手順になります)
 画面上の FileList ボタンを押すと、Reply ボックスにFLASH内のファイルリストが表示されます。"data\_005" が自動的につけられたFLASH内のファイル名とすると最後の行に取得したファイル名が "data\_005" などと現れています。
 画面上の Data File name 欄に "data\_005" と入力します。(ダウンロードファイル名)

- セーブするファイル名をData Save File Nameの欄に "data\_005.txt"入力します。 ファイル名はテキストファイルとしてセーブされますので拡張子を.txtとしてください。 必要に応じてディレクトリなどを変更してください。 FileOpnボタンでファイルをオープンすると、このボタンの色が濃い緑色に変わります。
- FileNameDownLdボタンでダウンロードがはじまり、ボタンの色が濃い緑色に変わります。
   終了すると、FileNameDownLdボタンもFileOpnボタンももとの色に戻ります。
   8 chカウンタの場合10万データは約10MBですので、約10秒でダウンロードできます。
- 7. セーブしたファイルをメモ帳などで開いてみて、確認してみてください。
- ファイル全部ではなく、部分ダウンロードする場合はブロックダウンロードの方法を とってください。
   この場合の操作方法は、

3. 制御画面2による制御の(FLASHメモリへのデータ収集動作関連部:画面2)の⑤項をご覧ください。

例2)・・・内部タイマによるゲート信号同期データ取得の例
 内部タイマゲート信号に同期して20万個のデータをFLASHに取得し、取得後PCに
 ダウンロードする。FLASH内のファイル名は自動でつけられたものではなく、
 "test\_001"とし、PCへダウンロードする場合のPC内のファイル名も"test\_001.txt"とする。
 内部タイマによるゲート信号は、開時間10ms,閉時間0µsとする。
 カウントすべき信号等のハードウェア接続は完了しているものとします。

- 制御画面1または2で、ConnectボタンによりCT08(~64)-01Eと接続します。
   接続が完了すると、カウンタバージョン情報やの現在値などが読み出され接続が確認できます。
   Save Media ・・・フレームでFLASHを選んでおきます。
- Gate triggered ・・・フレームでTM\_Gateを選びます。
   On timeを10000, Off timeを0とセットします。
   Save Data Number は 200と入力します。(200K=20万)
- 3. 必要に応じてAll Clearボタンでカウンタをクリアしておきます。

(FLASH内の格納するファイル名を設定する)
 Data File name in Flash の欄に "test\_001" と書き込み、WRボタンを押します。
 一旦、この欄をクリアしてから、RDボタンを押して "test\_001" と返ってくる事が
 確認できると、次に取得するデータがこのファイル名に格納されます。

4. GTStartボタンにより動作を開始します。 動作中はこのボタンが濃い緑色と薄い緑色と交互に点滅します。 同時に右となりのHexConvラベルも点滅し、16進ASCIIデータ保存のための変換中である ことを知らせます。 両方とも変換前の状態に戻ったら(点滅が停止したら)完了です。 この例では、約33分かかります。

(ここからPCへのダウンロード手順になります)
画面上の FileList ボタンを押すと、Reply ボックスにFLASH内のファイルリストが表示されます。
最後の行に取得したファイル名が "test\_001" などと現れています。
画面上の Data File name 欄に "test\_001" と入力します。(ダウンロードファイル名)

- セーブするファイル名をData Save File Nameの欄に"test\_001.txt"入力します。 ファイル名はテキストファイルとしてセーブされますので拡張子を.txtとしてください。 必要に応じてディレクトリなどを変更してください。 FileOpnボタンでファイルをオープンすると、このボタンの色が濃い緑色に変わります。
- FileNameDownLdボタンでダウンロードがはじまり、ボタンの色が濃い緑色に変わります。
   終了すると、FileNameDownLdボタンもFileOpnボタンももとの色に戻ります。
   8 chカウンタの場合20万データは約20MBですので、約20秒でダウンロードできます。
- 7. セーブしたファイルをメモ帳などで開いてみて、確認してみてください。
- 8. ファイル全部ではなく、部分ダウンロードする場合はブロックダウンロードの方法を とってください。
  この場合の操作方法は、
  3. 制御画面2による制御のの(FLASHメモリへのデータ収集動作関連部:画面2)の
  ⑤項をご覧ください。
- 11. FLASHデータのセーブファイル形式(追記型)

セーブデータの形式は以下のような順でテキストファイルとしてセーブされます。 セーブ形式は、追記型になっていますので同名のファイルを使用すると、古いデータの 次にセーブされます。

|            | ch0      | ••• |     | ch7       | timer     |                                   |
|------------|----------|-----|-----|-----------|-----------|-----------------------------------|
| 00000000   | ,1A2B3C4 | 5   | ••• | ,1A2B3C45 | ,6D7E8F90 |                                   |
| 00000001   | ,1A2B3C4 | 5   | ••• | ,1A2B3C45 | ,6D7E8F90 |                                   |
| 0000002    | ,1A2B3C4 | 5   | ••• | ,1A2B3C45 | ,6D7E8F90 |                                   |
| • • •      |          | • • | ••• | • • • • • | • •       |                                   |
| 00009998   | ,1A2B3C4 | 5   | ••• | ,1A2B3C45 | ,6D7E8F90 |                                   |
| 00009999   | ,1A2B3C4 | 5   | ••• | ,1A2B3C45 | ,6D7E8F90 |                                   |
| $\uparrow$ |          |     |     |           |           |                                   |
| データ        | 番号       |     |     |           |           |                                   |
|            |          |     |     |           |           | · · · · · · · · · · · · · · · · · |

テキストデータですのでメモ帳、Word、Excel、などで読み込み編集できます。

12. 制御画面(画面4)によるFLASH全消去

②全消去ボタ

| LER                                                                                                    |                                                                                                    |                                                                                                    |                                                                                                    | - 🗆 X                                                                                                    |
|----------------------------------------------------------------------------------------------------|----------------------------------------------------------------------------------------------------|----------------------------------------------------------------------------------------------------|----------------------------------------------------------------------------------------------------|----------------------------------------------------------------------------------------------------|
| Display Area Select                                                                                                    | Save Media<br>C RAM @ Flash                                                                                                    | Version 1.15 17-02-16 CT16-01E                                                                                                    | com intval(ms)                                                                                                    | Erase Flash                                                                                                    |
| ta Last data Average data<br>0 0 0 0 0 Cir<br>0 0 0 0 Cir<br>0 0 0 0 Cir<br>0 0 0 0 0 Cir<br>0 0 0 0 0 Cir<br>0 0 0 0 0 Cir<br>0 0 0 0 0 Cir<br>0 0 0 0 Cir<br>0 0 0 0 Cir<br>0 0 0 0 Cir                                                                                                    | Count and Data Acquisition<br>Not stop 1000 rept<br>Timer stop 1000.0<br>Timer Unit<br>C Counter 07 1000 kcts<br>Average 5 times rept<br>Start Stop Repeat<br>ALMX? pver0000<br>Snd Receive Test Send command<br>VER?<br>Reply/DownLoad Buffer (max64KB) | Gate triggered Data Acquisition         Data File name in Flash         data_000       RD W/R         FileList         Save Data Number(0 to 40000K)         to       999 K $\cap$ EX_Gate       EX_GateEdee         On( $\mu$ s)       Off( $\mu$ s)         10000       TM_Gate       0         (On time + Off time >=10000)       GTStart       HexCnv       FcdStop         FileOpn       FileNameDwnLd       BlkNoDwnLd       No.       1       0       999 BLK | ContinuousDownld<br>C Gate_Trie'd<br>Interval<br>Interval(ms)<br>2990> 100<br>ch 0 to 7<br>TM I HEX<br>FileOpen<br>XT_Start<br>XT_Start                                                                                                    | FF_ERRMING         FF_ERRFIX         FF_ERRDRD         FF_FLRDBBBPP         FF_CARDAAAA         FF_PQMSBBBPP         FF_PQMCAAAA         FF_PQME         FF_PQME         FF_NAME? |
| All Clear       Com       Clear         COMM monitor       Stop       Olear         ON/OFF       Data Save File Name         per/Counter stop mode.       Data Save File Name         per/Counter stop mode.       Data Save File Name         per/Counter stop mode.       Data Save File Name         per/Counter stop mode.       Deta Save File Name         per/Counter stop mode.       Deta Save file Name         per/Counter stop mode.       Deta Save file Name         per/Counter stop mo | Last 10 Data<br>FileSave-1<br>CT08 64 01E exe<br>CT08 64 01E USBLog<br>ST6UNSTLOG<br>Save File Select<br>Save File Select                                                                                                    | riggered data acquisition */<br>load data from the Counter to file<br>ter with EX or TM Gate mode.<br>The stored to the internal memory.<br>tory file name or write in file<br>tory file name or write in file<br>tross "FileOpn" button.<br>wild" button.<br>ill be appended to the file.<br>KB data will be shown on the<br>screen.<br>Cls" and "DnAcq" button<br>if it is not auto stopped.                                                                       | Continuous Count<br>Data DownLoad*/<br>te trie'd mode<br>Set Gate trie'd Acq.<br>erval mode<br>Set Interval time(ms)<br>under 2990ms<br>Check TM, HEX<br>Select file for Save<br>Open file for Save<br>Press XT_Start then<br>start DownLoading<br>Press XT_Stop | FF_GSED?         GTRUN?         GTOFF?         GSTS?         FF_LIST?         FF_NEW_BLOCKS?         FF_         FF_ERASE         FF_ERASE                                        |

(FLASH全消去操作関連部)

①画面右枠

- 制御画面2(FLASH操作用)で右端をマウスでドラッグし表示領域を広げると、 赤い
   赤い
   第LASH全消去ボタンが現れます。
- ② 全消去ボタンを押すと、確認のメッセージが出てOKとすると、全消去が開始されます。 消去の様子はプログレスバーで見られます。 約10~15秒で完了します。 "ALL\_REP?" が "EN" になっていると "OK" が Reply ボックスに返ってきます。
   全消去ボタンの下に並んでいるボタンは、メンテ用ですので触らないでください。

画面4(制御画面4)

本ソフトはCTO8(~64)-01Dにも対応できるようになっています。 それらが接続された場合には、FLASH制御関連の操作ボタン等は現れません。

その他ご不明の点は、下記宛お問い合わせください

ッジ電子株式会社 開発・設計部 〒300-0013 茨城県土浦市神立町3739 TEL 029-832-3031(代) FAX 029-832-2662 E-mail: info2@tsuji-denshi.co.jp

|    |            | 修正変更来歷                                                                  |
|----|------------|-------------------------------------------------------------------------|
| 改訂 | 改訂日        | 修正個所・修正理由・修正内容                                                          |
| 1  | 2013.01.24 | 3182S(CT08-64-01D 用)をもとにして CT08_64_01E 用として新規作成                         |
| 2  | 2017.03.08 | 連続ダウンロードコマンドに、"GSDSTRT"が加えられゲート開の時のみカウン<br>トしたカウント値を送出できるようになったことに対応した。 |
| 3  |            |                                                                         |
| 4  |            |                                                                         |
| 5  |            |                                                                         |
| 6  |            |                                                                         |
| 7  |            |                                                                         |
| 8  |            |                                                                         |